# **INSTALLATION, OPERATION & OUICK START GUIDE**

# **CompleteStat<sup>™</sup> Controller**

Models: CS9B-THOA CS9BE-THOA CS9B-THOCA CS9BE-THOCA

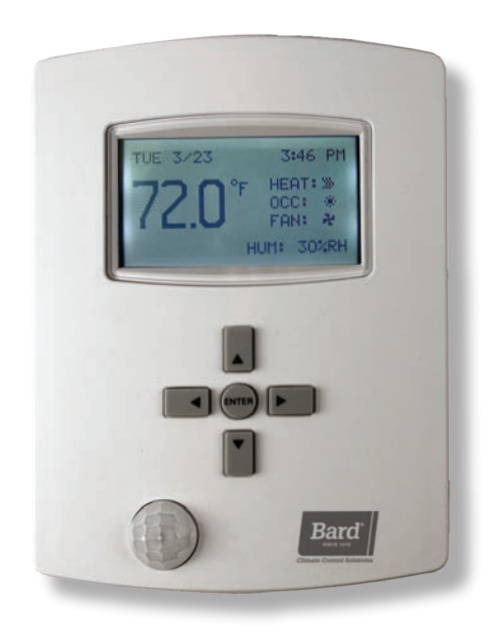

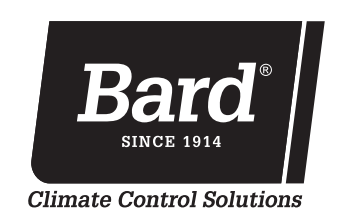

Bard Manufacturing Company, Inc. Bryan, Ohio 43506

www.bardhvac.com

Manual: 2100-684B Supersedes: 2100-684A Date: 1-12-22

# **TABLE OF CONTENTS**

| INSTALLATION                   | 3 |
|--------------------------------|---|
| Mounting Controller            |   |
| CompleteStat Setup Information | 4 |
| BASIC OPERATION                | 5 |
| Basic Setup                    | 5 |
| Quick Start Programming        | 5 |
| System Selection               | 5 |
| Air Conditioner Applications   | 6 |
| Heat Pump Applications         | 7 |
| System Enable                  | 9 |
| Setpoints                      | 9 |
|                                |   |

# NOTE

Screenshots shown in this manual reflect default settings (when applicable).

See air conditioner or heat pump unit manual for thermostat wiring.

#### FIGURES

| Figure 1  | CompleteStat Dimensions            | 3 |
|-----------|------------------------------------|---|
| Figure 2  | CompleteStat Buttons and Screens   | 5 |
| Figure 3  | Application Menu                   | 5 |
| Figure 4  | Additional Setup (Air Conditioner) | 6 |
| Figure 5  | Fan Setup (Air Conditioner)        | 6 |
| Figure 6  | Dehumidification (Air Conditioner) | 7 |
| Figure 7  | Additional Setup (Heat Pump)       | 7 |
| Figure 8  | Aux Heat Setup                     | 7 |
| Figure 9  | Fan Setup (Heat Pump)              | 8 |
| Figure 10 | Dehumidification (Heat Pump)       | 9 |
| Figure 11 | Additional Setup (Heat Pump)       | 9 |
| Figure 12 | System Enable                      | 9 |
| Figure 13 | Setpoints                          | 9 |
|           |                                    |   |

*IMPORTANT:* For optimum temperature sensor performance, the Bard CompleteStat must be mounted on an interior wall and away from any heat sources, sunlight, windows, air vents, air circulation obstructions and/or any other cause of erratic or false temperature sensing. Thermostat covers are not recommended as they interfere with motion and temperature sensing.

# **Mounting Controller**

- 1. It is recommended that18 AWG solid-conductor control wire is used for installation.
- **NOTE:** Shielded wire must be used in applications where transient signals may accumulate and affect digital signal from control to unit.
- 2. Turn the hex screws in the bottom and top of the controller clockwise (inward) until they clear the cover. Remove base plate from controller.

- 3. Route control wiring through base plate.
- 4. With the embossed "UP" arrows of the base plate pointing in the appropriate direction, fasten the base plate to the desired wall location. A vertical/ horizontal 2x4 wall handybox can be used for the CO<sub>2</sub>-sensing CompleteStat and a vertical-only 2x4 wall handybox can be used for non-CO<sub>2</sub>-sensing CompleteStat.
- 5. Make appropriate control wire connections to terminal blocks. See air conditioner or heat pump unit manual for thermostat wiring.
- 6. Replace controller over base plate, being careful not to pinch/dislodge connections.
- 7. Turn hex screws in bottom/top of controller counterclockwise (outward) to secure cover.

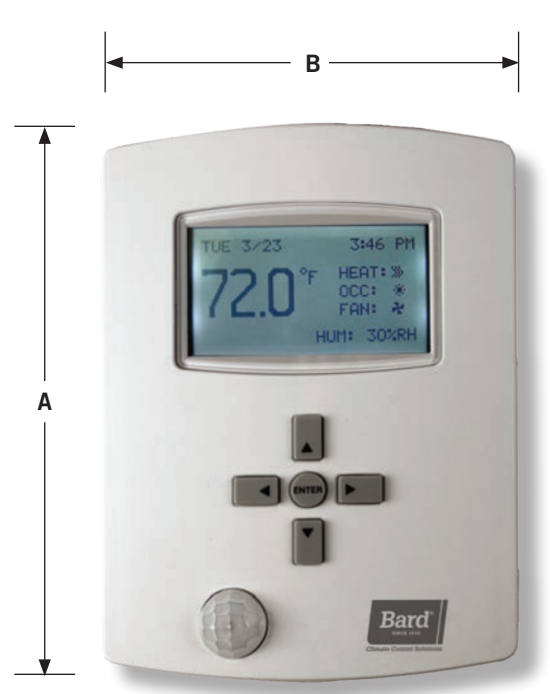

| FIGURE 1                |
|-------------------------|
| CompleteStat Dimensions |

|               | Dimensions in Inches (mm) |              |              |
|---------------|---------------------------|--------------|--------------|
| Models        | Height<br>(A)             | Width<br>(B) | Depth        |
| CS9B(E)-THOA  | 5.551                     | 4.192 (106)  | 1.125 (29)   |
| CS9B(E)-THOCA | (141)                     | 5.192 (132)  | 1.437 (36.5) |

| Determine the following information prior to installation. |       |                |    |
|------------------------------------------------------------|-------|----------------|----|
| 1. Degrees Scale: °F °C                                    |       |                |    |
| 2. Unit Type: A/C HP                                       |       |                |    |
| 3. Options: A/C – 1H/1C 2H/2C 1H/2C                        | 2H/1C |                |    |
| HP – 1 Stage 2 Stage                                       |       |                |    |
| 4. Economizer: Yes No                                      |       |                |    |
| 5. Fan: Off Delay (seconds) Unoccupied: Auto               | On    | Occupied: Auto | On |
| 6. Humidity: Dehumidification Yes No                       |       |                |    |
| 7. Humidity Setpoint:                                      |       |                |    |
| 8. Dehum Span:                                             |       |                |    |
| 9. Electric Strip Heat: Yes No                             |       |                |    |
| 10. Reversing Valve: Active Htg Active Clg                 |       |                |    |
| 11. System: Off Cool Heat Auto                             |       |                |    |
| 12. Cool Setpoint:                                         |       |                |    |
| 13. Heat Setpoint:                                         |       |                |    |
| 14. Cool Setback:                                          |       |                |    |
| 15. Heat Setback:                                          |       |                |    |
| 16. Standby Time: Minutes                                  |       |                |    |
| 17. Motion Sensing: Daily Schedule                         |       |                |    |
| 18. Date:                                                  |       |                |    |
| 19. Time:                                                  |       |                |    |
| 20. Occupied Minimum Cooling:                              |       |                |    |
| 21. Occupied Maximum Cooling:                              |       |                |    |
|                                                            |       |                |    |
|                                                            |       |                |    |
| 24. CO <sub>2</sub> Setpoint:                              |       |                |    |
| 25. CO <sub>2</sub> Span:                                  |       |                |    |
| NOTES                                                      |       |                |    |
|                                                            |       |                |    |
|                                                            |       |                |    |
|                                                            |       |                |    |
|                                                            |       |                |    |

### **Basic Setup**

These instructions are intended to provide the basic settings to get the equipment started.

FIGURE 2 CompleteStat Buttons and Home, Overide and Configuration Screens

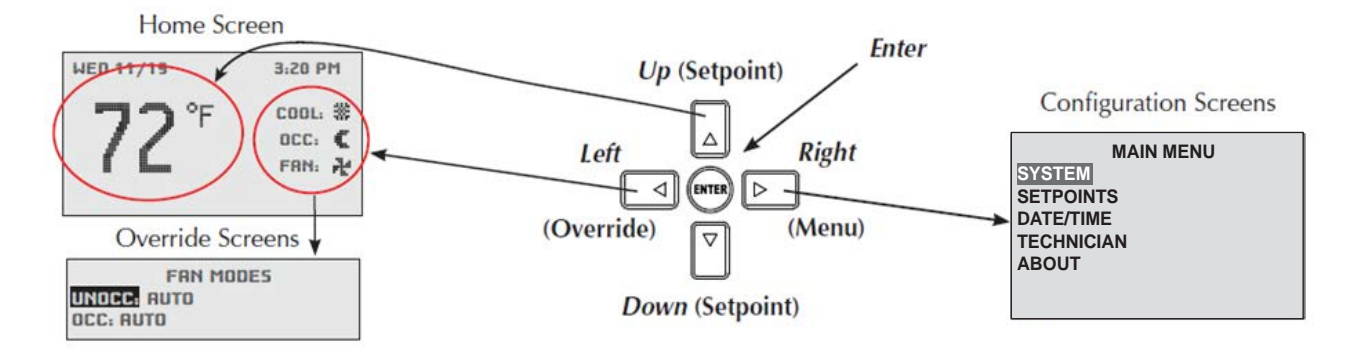

Navigate the menus and change settings by pressing a combination of the four arrow buttons and the ENTER button.

- ENTER button to select and/or exit value editing
- UP or DOWN button to move among entries
- *RIGHT* or *LEFT* button to move among value fields
- LEFT button to return to the home screen
- **NOTE:** Although cooling/heating setpoints can be accessed by simply pressing the UP or DOWN buttons during normal operation, any changes made in this fashion will not be permanent but last only for a specific length of time as an "override" feature. See **Setpoints** on page 9 for further information.
- **NOTE:** The screen will revert back to the home screen if inactive for "X" number of seconds (factory default is 120 seconds). See page 14 in the latest version of **CompleteStat Controller Advanced Programming & Features 2100-685** for information on adjusting the inactivity setting.
- **NOTE:** If the screen includes up and down arrows in the upper corners (as shown in Figure 7 on page 7), additional choices can be found by continuing to press the UP or DOWN buttons.

# **Quick Start Programming**

#### System Selection

To select A/C or HP, stages of heating and cooling, and with/without economizer:

- 1. Press RIGHT button to access Main Menu screen.
- 2. Press DOWN button to scroll to TECHNICIAN. Press ENTER button.
- 3. Controller will ask for password. Press UP and RIGHT buttons to enter 'BARD'. Press ENTER button.
- 4. Press ENTER button again to enter the APPLICATION menu (see Figure 3).

#### FIGURE 3 Application Menu

#### APPLICATION DEGREES: PF UNIT\_TYPE: HP OPT: 2 STAGES ADDITIONAL SETUP

- 5. Press ENTER button again to choose DEGREES.
- **NOTE:** The UNIT\_TYPE category must be set to "NOT CONFIGURED" before the controller will allow the scale to be changed (see step 7 on page 6).

- Press UP or DOWN button to choose °F (Fahrenheit) or °C (Celsius). Press ENTER to save selection of scale.
- **NOTE:** The change from F to C will not take effect on the home screen until the 24VAC power is cycled off and back on.
- 7. Press DOWN button to scroll to UNIT\_TYPE. Press ENTER button.
- Press UP or DOWN button to choose from the available system types (A/C, HP or Not Configured). Press ENTER button to select/save appropriate choice.
- 10. Press DOWN button to scroll to OPT. Press ENTER button.
- 11. Press UP or DOWN button to choose from the following available system stages:
  - A/C 1H/1C HP 1 Stage
  - A/C 2H/2C HP 2 Stages
  - A/C 1H/2C
  - A/C 2H/1C

**NOTE:** These are stages of compressor operation.

- 12. Press ENTER button to select/save appropriate model stage.
- 13. Press DOWN button to scroll to ADDITIONAL SETUP. Press ENTER button.

#### Air Conditioner Applications (see Figure 4)

**NOTE:** The following is for A/C applications. Heat pump application information can be found in the following section.

#### FIGURE 4 Additional Setup (Air Conditioner)

| ADDITIONAL SETUP |
|------------------|
| VENTILATION      |
| FAN              |
| HUMIDITY         |
| MOTION SENSOR    |
| SENSORS          |
| STAGING          |
|                  |

#### Ventilation, Fan and Humidity Setup

- 1. Press ENTER button to enter VENTILATION menu.
- 2. Press ENTER button to highlight ECON options. Press UP or DOWN button to choose from the available economizer options:
  - NONE = No economizer, or standard vent package (ERV/CRV/MFAD)
  - EN/DIS = Economizer in system

- 3. Press ENTER button to select/save appropriate economizer option.
- 4. Press LEFT button to go back to ADDITIONAL SETUP.
- The indoor blower can be set for ON or AUTO in either occupied or unoccupied conditions. To access or change blower settings, press DOWN button to scroll to FAN. Press ENTER button to enter FAN SETUP (see Figure 5).

#### FIGURE 5 Fan Setup (Air Conditioner)

FAN SETUP SPEEDS: CONSTANT SPEED OFF DELAY (SECS): 0 UNOCC: AUTO OCC: AUTO

- 6. Press DOWN button to scroll through selections; adjust as necessary.
  - Speeds: Constant speed (nonadjustable)
  - Off Delay: "0" = System fan will run for specified time after call ends; 0-600 seconds in 30-second increments.
  - Unocc: "ON" = System fan will run continuously during all operational modes; "AUTO" = System fan will operate during call for cooling or heating, but will cycle off when no compressor or no heating is needed (factory default).
  - Occ: "ON" = System fan will run continuously during all operational modes; "AUTO" = System fan will operate during call for cooling or heating, but will cycle off when no compressor or no heating is needed (factory default).
- 7. Press ENTER button to save changes to FAN mode selections.
- 8. Press LEFT button to go back to ADDITIONAL SETUP.
- 9. Press DOWN button to scroll to HUMIDITY. Press ENTER button to enter HUMIDITY SETUP.
- 10. Press DOWN button to scroll to DEHUMIDIFICATION. Press ENTER button (see Figure 6).
- 11. Press ENTER button again to highlight current dehum choice (default is ENABLE).

#### FIGURE 6 Dehumidification (Air Conditioner)

#### DEHUMIDIFICATION DEHUM: ENABLE ALLOW HEATING DEHUM: YES DEHUM SETPT: 60%RH DEHUM SPAN: 5%RH

- 12. Press UP or DOWN button to toggle ENABLE/ DISABLE. Press ENTER button to select/save choice.
- 13. Press DOWN button to scroll through additional DEHUMIDIFICATION screen choices:
  - ALLOW HTG DEHUM = Allows dehumidification in heating: YES/NO (default is YES).
  - DEHUM SETPT = Relative Humidity (RH) setpoint: 45% RH to 80% RH, 1% increments (default is 60%RH).
  - DEHUM SPAN = Amount of RH% removal allowed past setpoint: 5% to 10%, 1% increments (default is 5%RH).
- 14. Press ENTER button to save changes.
- 15. Press LEFT button to return to the home screen. Proceed to **System Enable** on page 9 to continue the setup process.

#### Heat Pump Applications (see Figure 7)

**NOTE:** The following is for heat pump applications. A/C application information can be found in the previous section.

#### FIGURE 7 Additional Setup (Heat Pump)

| ADDITIONAL SETUP  |  |
|-------------------|--|
| AUX ELECTRIC HEAT |  |
| VENTILATION       |  |
| FAN               |  |
| HUMIDITY          |  |
| MOTION SENSOR     |  |
| SENSORS           |  |
| STAGING           |  |
|                   |  |

#### Auxiliary Electric Heat Setup

If the heat pump selection is chosen, electric heat must be configured. These steps do not apply to air conditioners or other types of conventional heating. To configure the auxiliary heat from the home screen:

- 1. Press RIGHT button to access Main Menu screen.
- 2. Press DOWN button to scroll to TECHNICIAN. Press ENTER button.
- 3. Controller will ask for password. Press UP and RIGHT buttons to enter 'BARD'. Press ENTER button.
- 4. In the TECHNICIAN menu screen, press ENTER button to enter the APPLICATION menu.
- 5. Press DOWN button to scroll to ADDITIONAL SETUP. Press ENTER button.
- 6. Press ENTER button again to choose AUX ELECTRIC HEAT.
- 7. Press ENTER button again to highlight current AUX HEAT choices (see Figure 8).
- 8. Press UP or DOWN button to scroll through AUX HEAT screen choices:
  - W/O LOCKOUT = Auxiliary heat will activate regardless of compressor operation or outdoor air temperature (factory default). If W/O LOCKOUT is chosen, proceed to set delay-on time (Step 9).
  - COMP LOCKOUT = Compressor locks out below the selected outdoor air temperature. *Requires optional Bard 8403-061 Outdoor Air Temperature Sensor.*
  - NONE = No auxiliary strip heat; controller will not energize W2. If NONE is chosen, press LEFT button to return to the home screen.
- 9. Press DOWN button to highlight DELAY (MINS).
- 10. Press ENTER button to highlight default DELAY minutes.
- 11. Press UP or DOWN button to select amount of minutes desired to delay the electric heat before activation: 10-120 minutes, in 10 minute increments (factory default 15 minutes). Press ENTER button to save choice.
- 12. Press LEFT button to return to ADDITIONAL SETUP.

#### FIGURE 8 Aux Heat Setup

DEHUMIDIFICATION AUX HEAT: W/O LOCKOUT DELAY (MINS): 15 If COMP LOCKOUT was chosen during the heat strip configuration process, an optional outdoor air temperature sensor will have to be installed/ configured to specifically set the temperature at which the compressor will no longer be allowed to operate. Refer to the latest version of **CompleteStat Controller Advanced Programming & Features 2100-685** to configure the outdoor air temperature sensor.

To install Bard 8403-061 Outdoor Air Temperature Sensor, attach the leads to terminals "OAT" and "GND". To set the compressor outdoor air temperature limits from the home screen:

- 1. Press RIGHT button to access Main Menu screen.
- 2. Press DOWN button to scroll to TECHNICIAN. Press ENTER button.
- 3. In the TECHNICIAN menu screen, press UP or DOWN button to scroll to LIMITS. Press ENTER button.
- 4. Press DOWN button to scroll to COMP OAT CLG LOW. Press ENTER button.
- Press UP or DOWN button to select outdoor air temperature for compressor lockout (factory default 0°F). Press ENTER to save choice.
- 6. Press LEFT button to return to TECHNICIAN menu.

#### Ventilation, Fan and Humidity Setup

- 1. In the TECHNICIAN menu screen, press ENTER button to enter the APPLICATION menu.
- 2. Press DOWN button to scroll to ADDITIONAL SETUP. Press ENTER button.
- 3. Press DOWN button to scroll to VENTILATION. Press ENTER button.
- 4. Press UP or DOWN button to choose from the available economizer options:
  - NONE = No economizer, or standard vent package (ERV/CRV/MFAD). This is the factory default.
  - EN/DIS = Economizer in system
- 5. Press ENTER button to select/save appropriate economizer option.
- 6. Press LEFT button to go back to ADDITIONAL SETUP.
- The indoor blower can be set for ON or AUTO in either occupied or unoccupied conditions. To access or change blower settings, press DOWN button to scroll to FAN. Press ENTER button to enter FAN SETUP (see Figure 9).
- 8. Press DOWN button to scroll through selections; adjust as necessary.
  - Speeds: Constant speed (nonadjustable)
  - Off Delay: "0" = System fan will run for specified time after call ends; 0-600 seconds in 30-second increments.

- Unocc: "ON" = System fan will run continuously during all operational modes; "AUTO" = System fan will operate during call for cooling or heating, but will cycle off when no compressor or no heating is needed (factory default).
- Occ: "ON" = System fan will run continuously during all operational modes; "AUTO" = System fan will operate during call for cooling or heating, but will cycle off when no compressor or no heating is needed (factory default).
- 9. Press ENTER button to save changes to FAN SETUP selections.

#### FIGURE 9 Fan Setup (Heat Pump)

## FAN SETUP SPEEDS: CONSTANT SPEED OFF DELAY (SECS): 0 UNOCC: AUTO OCC: AUTO

- 10. Press LEFT button to go back to ADDITIONAL SETUP.
- 11. Press DOWN button to scroll to HUMIDITY. Press ENTER button to enter HUMIDITY SETUP.
- 12. Press ENTER button again to choose DEHUMIDIFICATION (see Figure 10).
- 13. Press ENTER button again to highlight current dehum choice (default is ENABLE).
- 14. Press UP or DOWN button to toggle ENABLE/ DISABLE. Press ENTER button to select/save choice.
- 15. Press DOWN button to scroll through additional DEHUMIDIFICATION screen choices:
  - ALLOW HTG DEHUM = Allows dehumidification in heating as well as cooling: YES/NO (default is YES).
  - DEHUM SETPT = Relative Humidity (RH) setpoint: 45% RH to 80% RH, 1% increments (default is 60% RH).
  - DEHUM SPAN = Amount of RH% removal allowed past setpoint: 5% to 10%, 1% increments (default is 5%RH).
- 16. Press ENTER button to save changes.

#### FIGURE 10 Dehumidification (Heat Pump)

#### DEHUMIDIFICATION DEHUM: ENABLE ALLOW HEATING DEHUM: YES DEHUM SETPT: 60%RH DEHUM SPAN: 5%RH

#### Reversing Valve Setup

- 1. Press LEFT button two (2) times to return to ADDITIONAL SETUP.
- 2. Press UP or DOWN buttons to scroll to VALVE (see Figure 11).

**NOTE:** VALVE does not show up on first screen. Continuing to press the UP or DOWN button will display VALVE.

 Press ENTER button to highlight choice of ACTIVE HTG or ACTIVE CLG. Press UP or DOWN button to toggle between the choices. Press ENTER button to save choice.

FIGURE 11

4. Press LEFT button to return to the home screen.

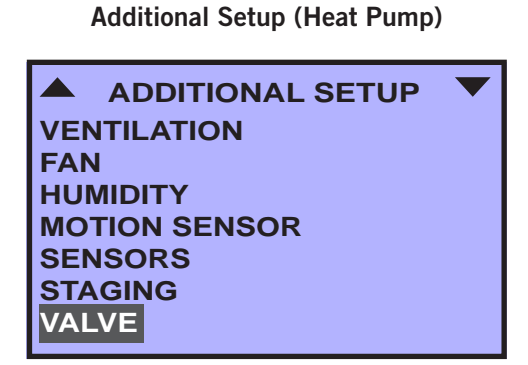

#### System Enable

To enable heating or cooling from the home screen:

- 1. Press RIGHT button to access the Main Menu screen.
- 2. Press ENTER button to enter the SYSTEM menu (see Figure 12).
- 3. Press ENTER button to choose from available SYSTEM ENABLE options (use UP or DOWN buttons to scroll through choices):
  - AUTO (factory default) = System is in "Auto-Changeover" mode. HVAC system will cycle heating and cooling automatically to stay within preset heating and cooling setpoints.

- EMER HT = Aux heat only. Only available with unit type HP.
- OFF = HVAC system is inactive.
- COOLING = System is in "Cooling-Only" mode. HVAC system will cycle cooling in reference to cooling setpoint only. Unit will not activate heating sequence.
- HEATING = System is in "Heating-Only" mode. HVAC system will cycle heating in reference to heating setpoint only. Unit will not activate cooling sequence.
- 4. Press ENTER button to save choice.
- 5. Press LEFT button to return to the home screen.

### FIGURE 12 System Enable

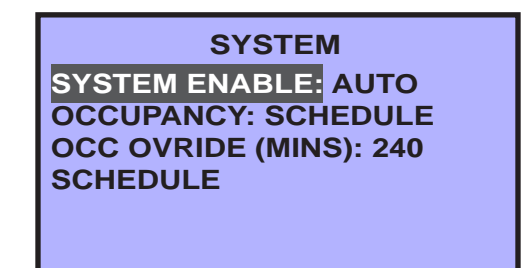

#### Setpoints

To access setpoints from the home screen:

- 1. Press RIGHT button to access the Main Menu screen.
- Press DOWN button to scroll to SETPOINTS. Press ENTER button (see Figure 13). Factory default values are shown in the figure.

#### FIGURE 13 Setpoints

SETPOINTS COOL SETPT: 74°F COOL SETBACK: 80°F HEAT SETPT: 70°F HEAT SETBACK: 64°F HUMIDITY CO2 SETPT (PPM): 1200 CO2 SPAN (PPM): 200

- 3. Press ENTER button to select COOL SETPT.
- 4. Press UP or DOWN buttons to enter appropriate cooling setpoint. Press ENTER button to save new cooling setpoint.
- 5. Press DOWN button to scroll to HEAT SETPT. Press ENTER button.

- 6. Press UP or DOWN buttons to enter appropriate heating setpoint. Press ENTER button to save new heating setpoint.
- 7. Follow the steps provided above to adjust cooling and heating setback temperatures, dehum setpoint and span, and CO<sub>2</sub> setpoint and span of control in parts per million (if available).
- 8. Press LEFT button to return to the home screen.
- **NOTE:** The controller will not allow heating/cooling setpoints to contradict one another, or to be within a degree of conflicting operation.
- **NOTE:** Any system startup with indoor ambient temperatures lower than 56°F or above 86°F, or humidity higher than 65%, will experience an internal Low Temperature or High Temperature alarm. This will not affect normal operation and can be cleared easily.

Bard CompleteStat should be operational at this point. For further controller enhancement or operation detail, please consult the latest edition of **CompleteStat Advanced Programming & Features 2100-685**.